#### **Question 12**

# How does a user find characterized mouse mutants corresponding to human genes?

doi:10.1038/ng977

The NCBI provides a set of maps that show chromosomal regions homologous between mouse and human. This resource can be accessed directly at http://www.ncbi.nlm.nih.gov/Homology/. For this example using a known, mapped human gene, however, it is easier to start the search from the LocusLink entry for tyrosinase. The LocusLink<sup>10</sup> query page can be found at http://www.ncbi.nlm.nih.gov/LocusLink/. Select *Human* from the *Organism* pull-down menu, enter 'tyrosinase' into the *Query* box and click *Go*. To view the entry for tyrosinase (*TYR*), click on its LocusLink ID, *7299*.

On the resulting page (Fig. 12.1), links to the mouse homology maps are in the section of the LocusLink summary page marked *Relationships*. In this case, there are four maps available for *TYR* showing mouse alignments: *NCBI vs MGD* aligns the current NCBI assembly of the human genome with the MGD (Mouse Genome Database<sup>21</sup>, at The Jackson Laboratory) genetic map, *UCSC vs. MGD* aligns the current UCSC genome assembly with the MGD genetic map, *NCBI vs. EST-based RH Map* aligns the NCBI assembly with the Whitehead–MRC RH map, and *UCSC vs. Hudson et al.* aligns the 7 October 2001 UCSC assembly with the Whitehead–MRC RH Map<sup>22</sup>. The *Hs* and *Mm* links adjacent to each map name show the mouse–human homology map with the master chromosome as human or mouse, respectively. Click on the *Hs* link next to the *NCBI vs. MGD* map.

The resulting mouse–human map shows the mouse genes that are the likely orthologs of human genes on human chromosome 11 (Fig. 12.2). Depending on the browser being used, one may have to click the *View as text* box to obtain the output; the resulting output will appear in text format, slightly different from what is shown in Fig. 12.2. Chromosomal locations of the mouse genes are shown, where known. The green circles link to the UniSTS entry for each locus; those on the left link to the human UniSTS entry, whereas those on the right link to the mouse UniSTS entry. The cytogenetic positions are hyperlinked to either the human or mouse Map Viewer, as appropriate. Gene symbols are linked to LocusLink<sup>10</sup>. The tyrosinase gene, highlighted in pink, maps to mouse chromosome 7 at 44 cM, a piece of information that will be needed in the next step.

The mouse models themselves are described at the Mouse Genome Informatics site at the Jackson Laboratory. Go to the Mouse Genome Informatics home page, at http://www. informatics.jax.org/, and use the *Query Forms* pull-down menu to select *Linkage Maps*. On the resulting page, customize the search to find the region around the mouse gene *Tyr*. Under *Chromosome*, set the number to 7; then set the chromosomal region to between 40 and 48 cM.

Many of the uncloned mouse mutants are not mapped in high-resolution crosses, and many are carried out with a small number of mice relative to another easy-to-score phenotype for another mouse mutant that maps to the same chromosome. It is thus necessary to be lenient in looking for potential uncloned mouse mutants ( $\pm 4$  cM relative to the location). In this case, as the NCBI data tells us that the gene is at 44 cM, the region from 40 to 48 cM should be searched.

Further down the page (Fig. 12.3), under *Markers*, set *Include DNA segments* to *No* to reduce the number of markers shown. Do include *syntenic markers*, which are DNA markers and mutant alleles linked to chromosome 7 that have not been finely mapped but that may be associated with a phenotype of interest relative to *TYR*. Under *Comparative Maps*, *Show homologs from species*, choose *human (Homo sapiens)*. Select *Show all markers*. Use the default setting for all other options, and hit *Retrieve*.

The gene *Tyr* is found on page 2 of the output, at 44 cm (Fig. 12.4). The mouse chromosome is shown schematically on the left and expands as one moves to the right. In the rightmost columns are the names of the mouse markers in a particular region in blue and, if there is a corresponding human ortholog, the name of that ortholog in black. Some of the displayed mouse markers are genes, some are STSs, some are recessive mutants (all small letters) and some are dominant alleles (initial capital letter). At the bottom of the page are syntenic markers, those which have been mapped to chromosome 7 but not to an exact position.

Clicking the blue *Tyr* link at 44 cm opens up a summary of the *Genes, Markers, and Phenotypes* for that gene (Fig. 12.5). Of particular interest in this case are the phenotypic alleles. There are 99 mouse strains with mutations in the *Tyr* gene.

Users can also view chromosomal regions that are homologous between mouse and human by using Ensembl's SyntenyView, available from the ContigView by clicking the *Jump*  $to \rightarrow syntenyview$  link (Fig. 1.14, center yellow bar).

### user's guide

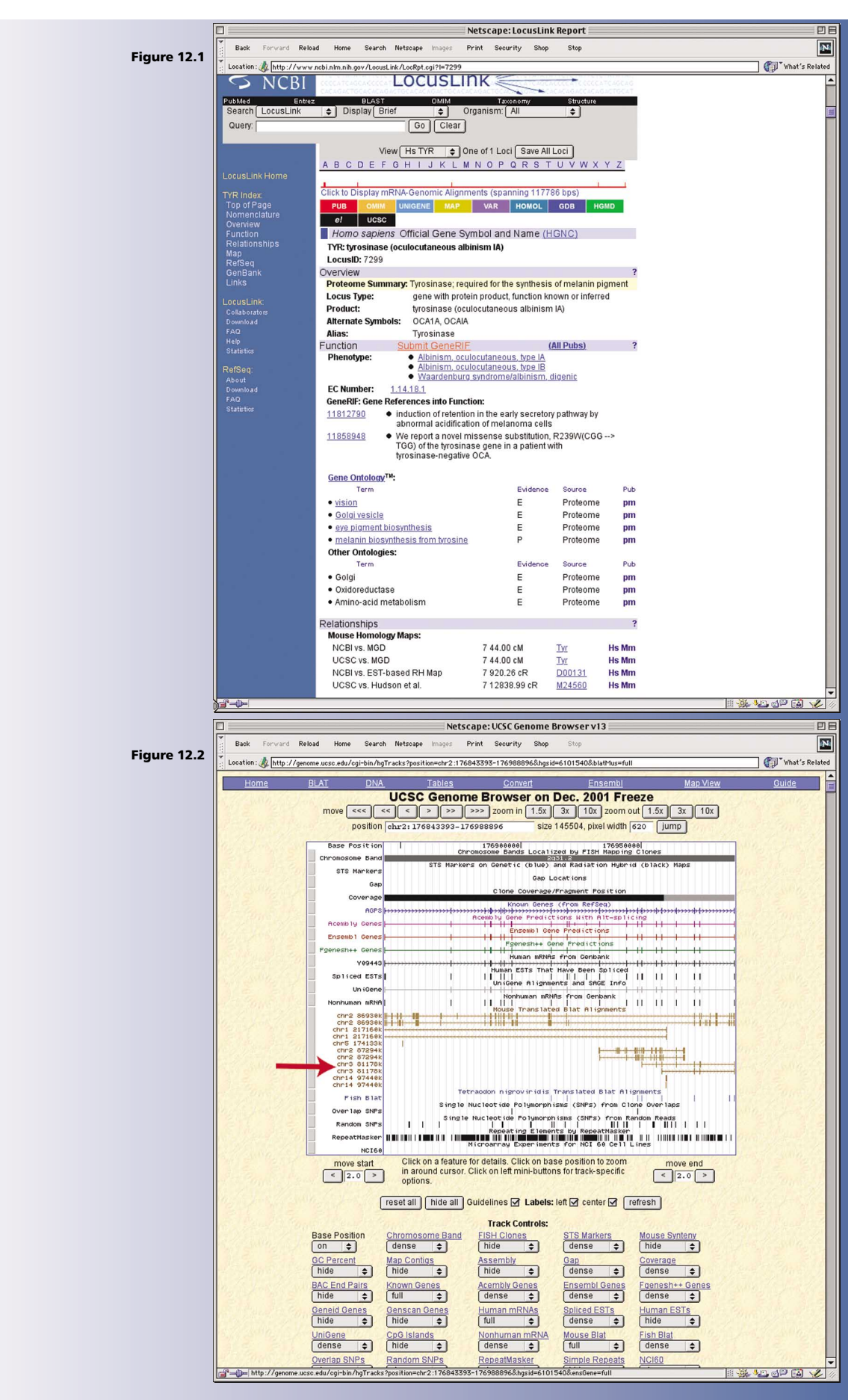

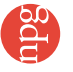

#### user's guide

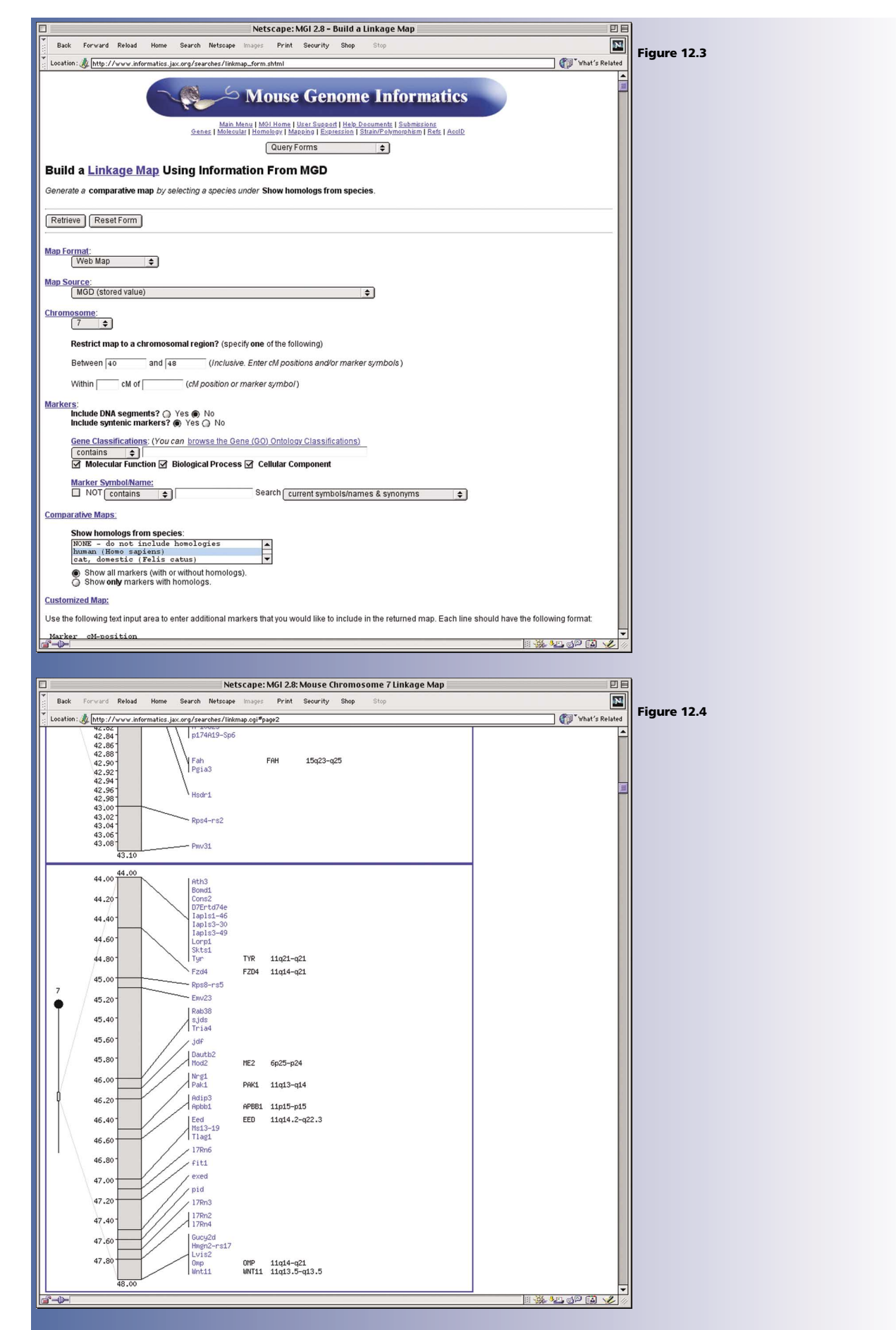

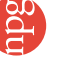

## user's guide

| Back Forward Re                                                                                                    | load Home Search Netscape Images Print Securit<br>w.informatics.jax.org/searches/marker.ogi?14347                                                                                                    | y Shop Stop                                                                                                    |                                                                                                    |                                                                                                    | <b>⊒*</b>                                                                                                    |
|----------------------------------------------------------------------------------------------------|----------------------------------------------------------------------------------------------------|----------------------------------------------------------------------------------------------------|----------------------------------------------------------------------------------------------------|----------------------------------------------------------------------------------------------------|----------------------------------------------------------------------------------------------------|
| Location : 🍂 http://ww                                                                                                    | w.informatics.jax.org/searches/marker.ogi?14347                                                                                                    |                                                                                                    |                                                                                                    | e                                                                                                    |                                                                                                    |
|                                                                                                    |                                                                                                    | Location: 🎉 http://www.informatics.jax.org/searches/marker.cgi?14347                                                                                                    |                                                                                                    |                                                                                                    |                                                                                                    |
| Genes and Marke                                                                                                    | Mouse Ge<br>Main Manu   Mol Hone   User Sup<br>General   Molaccular   Honology   Manada   E<br>Query Forms                                                                                                    | nome Info<br>port   Help Documents   Si<br>spression   Strain/Polymor<br>\$                                                                                                    | Drmatics<br>ubmissions<br>Iphiem   Refs   AcclD                                                                                                    |                                                                                                    |                                                                                                    |
| Query Results Detz                                                                                                    | <br>ils                                                                                                    |                                                                                                    |                                                                                                    | Your Input                                                                                                    | Welcome                                                                                                    |
| Query results - Deta                                                                                                    |                                                                                                    |                                                                                                    |                                                                                                    | - con mpar                                                                                                    |                                                                                                    |
| Type: Gene<br>Symbol: Tyr<br>Name: tyrosinase<br>Chromosome: 7<br>cM Position: 44.0<br>MGI Accession ID: MG                                             | 198880                                                                                                    |                                                                                                    |                                                                                                    | 0<br>10<br>20<br>Ng<br>30<br>40<br>Fe                                                                                                    | kcc<br>i1<br>fg<br>od1<br>s                                                                                                    |
| Synonyms: c / albino                                                                                                    |                                                                                                    |                                                                                                    |                                                                                                    | 50- Ty                                                                                                    | r<br>b                                                                                                    |
| STS: D7Mit19 D7Mit31                                                                                                    |                                                                                                    |                                                                                                    |                                                                                                    | 60 It.                                                                                                    | gal                                                                                                    |
| Additional Information                                                                                                    |                                                                                                    |                                                                                                    |                                                                                                    | 801-18                                                                                                    | +0                                                                                                    |
| Marker Mappin     Phenotypic Alle     RFLP/PCR Poly     Gene Expressi     Molecular Prob     References (36     Mouse Locus (     Gene Classifications: | LData (312)<br>(es (99)<br>monchism (28)<br>on Data (3 results in 1 assay)<br>on Literature Index Data (6)<br>es and Segments (147)<br>(0)<br>(atalog<br>(You can browse the Gene Ontology (GO) Classification                                                                                                    | <u>15)</u>                                                                                                    |                                                                                                    |                                                                                                    |                                                                                                    |
| Category                                                                                                    | Classification Term                                                                                                    | Evidence                                                                                                    | Inferred From                                                                                                    | Ref(s)                                                                                                    |                                                                                                    |
| С                                                                                                    | integral membrane protein                                                                                                    | IEA                                                                                                    |                                                                                                    | 1                                                                                                    |                                                                                                    |
| F                                                                                                    | monooxygenase                                                                                                    | IEA                                                                                                    |                                                                                                    | 1                                                                                                    |                                                                                                    |
| F                                                                                                    | monophenol monooxygenase                                                                                                    | IEA                                                                                                    |                                                                                                    | 1                                                                                                    |                                                                                                    |
| F                                                                                                    | oxidoreductase                                                                                                    | IEA                                                                                                    |                                                                                                    | 2                                                                                                    |                                                                                                    |
| P                                                                                                    | meianin piosynthesis, from tyrosine                                                                                                    | IEA                                                                                                    |                                                                                                    | 1                                                                                                    |                                                                                                    |
| P                                                                                                    | metabolism                                                                                                    | IEA                                                                                                    |                                                                                                    | 1                                                                                                    |                                                                                                    |
| Other Database Links<br>Acc ID<br>AK014619 (C                                                                                                    | for this Marker:<br>Links Reference<br>DBJ, EMBL, GenBank) J:65060                                                                                                    |                                                                                                    |                                                                                                    | to be an                                                                                                    | এড়া চেই                                                                                                    |
|                                                                                                    | Genes and Marke<br>Query Results Deta<br>Symbol: Tyr<br>Name: tyrosinase<br>Chromosome: 7<br>CM Position: 44.0<br>MGI Accession ID: MGI<br>Synoryms: c / albino<br>STS: D7/Mit19 D7/Mit31<br>Additional Information<br>Marker Mappino<br>Gene Expression<br>Category<br>Category<br>Categ | Main Menu   Moi Home   Marcel 3 Use<br>Cenes   Makeular   Hamakev   Marcelar   E         Query Forms         Genes and Markers         Query Results Details         Type: Gene<br>Symbol: Tyr         Name: Interview   Marcelar   E         Chromosome : 7         CM Position: 44.0         MGI Accession Its: M0198880         Synonyms: c/ albino         STS: D7Mit19 D7Mit31         Additional Information:         • Marker Mapping Data (312)         • Phenphotic Alales (90)         • Gene Expression Late (142)         • Phenphotic Alales (90)         • Gene Expression Late alore Index Data (01)         • Modes Locus Caalog         Gene Classifications: (Vou can browse the Gene Ontology (GO) Classification         Category       Classification Term         C       Integral membrane protein         F       monoxygenase         F       oxidoreductase         P       melanin biosynthesis, from tyrosine         P       melanin biosynthesis, from tyrosine         P       melanin biosynthesis, from tyrosine         P       melanin biosynthesis, from tyrosine         P       melanin biosynthesis, from tyrosine         P       melanin biosynthesis, from tyrosine | Main Menu   Moi Home   User Support   Hele Documents   E.         Cenes   Melecular   Hemeler   Excression   StrateP-Devicer         Query Forms       C         Genes and Markers       Cuery Forms         Query Results Details       C         Type: Gene       Symbol: Tyr         Name: tyrosinase       Chromosome : 7         CM Position: 44.0       Mid Accession Ib: Mid198880         Synonyms: c / albino       STS: D7/Mid19 D7/Mid31         Additional Information: <ul> <li>Marker Mapping Data (d12)</li> <li>Phenohytic Aldies (d2)</li> <li>Phenohytic Aldies (d2)</li> <li>Gene Expression Laterative Index Data (d12)</li> <li>Moves Levis Colony (d2)</li> <li>Gene Expression Laterative Index Data (d12)</li> <li>Moves Levis Calalog</li> <li>Gene Classifications: (Vou can browse the Gene Ontology (G0) Classifications)</li> <li>Category Classification Term Evidence</li> <li>F ondoorbenel monooxygenase</li> <li>IEA</li> <li>P mobanden Dia (d2)</li> <li>P mobanden Dia (d2)</li> <li>Moves Levis Calalog</li> <li>EA</li> <li>P mobanden Dia (d2)</li> <li>IEA</li> <li>P mobanden Dia (d2)</li> <li>Moves Levis Calalog</li> <li>EA</li> <li>P mobanden Dia (d2)</li> <li>Moves Levis Calalog</li> <li>EA</li> <li>P melabolism</li> <li>IEA</li> <li>P melabolism</li> <li>IEA</li> <li>P melabolism</li> <li>IEA</li> <li>P melabolism</li> <li>IEA</li> <li>P melabolism</li> <li>IEA</li> <li>P melabolism</li> <li>IS 00<!--</td--><td>Main Menu   Mol Homa   User Support   Hab Documents   Submittions         Cenes and Markers         Query Forms         Query Forms         Query Results - Details         Type: Gene         Symbol: Tyr         Name: ::rosinase         Chromosome: 7         CM Position: 44.0         Main: Markers         Symbol: Tyr         Name: ::rosinase         Chromosome: 7         CM Position: 44.0         Marker Magoino Data (92)         Symbol: Tyr         Name: ::rosinase         Chromosome: 7         CM Position: 44.0         Marker Magoino Data (92)         Symbol: Tyr         Name: ::rosinase         Marker Magoino Data (92)         Symbol: Tyr         Marker Magoino Data (92)         Symbol: Tyr         Marker Magoino Data (92)         Corne Expression Data (12)         Corne Expression Data (12)          Expression Data (1</td><td>Man Annu 1 Mol Home   User Surged   Heb Decement   Submettion   Submettion   Su</td></li></ul> | Main Menu   Mol Homa   User Support   Hab Documents   Submittions         Cenes and Markers         Query Forms         Query Forms         Query Results - Details         Type: Gene         Symbol: Tyr         Name: ::rosinase         Chromosome: 7         CM Position: 44.0         Main: Markers         Symbol: Tyr         Name: ::rosinase         Chromosome: 7         CM Position: 44.0         Marker Magoino Data (92)         Symbol: Tyr         Name: ::rosinase         Chromosome: 7         CM Position: 44.0         Marker Magoino Data (92)         Symbol: Tyr         Name: ::rosinase         Marker Magoino Data (92)         Symbol: Tyr         Marker Magoino Data (92)         Symbol: Tyr         Marker Magoino Data (92)         Corne Expression Data (12)         Corne Expression Data (12)          Expression Data (1 | Man Annu 1 Mol Home   User Surged   Heb Decement   Submettion   Submettion   Su |

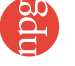

#### A User's Guide to the Human Genome

T G Wolfsberg, K A Wetterstrand, M S Guyer, F S Collins & A D Baxevanis

Nature Genet. 32, 1–79 (2002).

#### doi:10.1038/ng977

Owing to a production error, Figure 11.2 was inadvertently inserted in place of Figure 12.2 in both the print and online PDF versions of the *User's Guide*. The screen pictured in the full text version online is the correct Figure 12.2.